## 改正による『償却奉行21』での実務影響 (『勘定奉行21』と連動して、仕訳伝票を作成している場合)

### 1. 改正による実務への影響範囲を確認する

平成23年度の消費税法改正のうち、

●『消費税申告書』と『付表2』の様式の変更

●還付申告に関する明細書の添付の義務化

に関しては、保守契約にご加入のお客様に対して改正に対応した『勘定奉行』のプログラ ムディスクを送付いたします。そのプログラムをセットアップすると、これらの改正に対 応できます。

一方で、いわゆる「95%ルール」の改正に関しては、実務(仕訳伝票の入力)への影響が あり、『償却奉行』から資産の購入仕訳やリースの契約仕訳などの仕訳伝票を『勘定奉行』 へ連動する場合は、連動後、税区分が異なる一部の仕訳伝票について、『勘定奉行』で 「税区分」を変更していただく必要があります。

お客様の実務に影響があるかは、以下の項目に該当するかでご確認ください。

すべての項目に該当する場合は、

P.4「『償却奉行』での対応方法」をご確認の上、仕訳伝票を作成してください。

『勘定奉行』 『勘定奉行[個別原価管理編]』 『建設奉行』のいずれかの 製品と連動して、「減価償却費の計上仕訳」以外に以下の3種類のうち いずれかの仕訳伝票を作成する 1. 資産の購入(取得)仕訳 2. ファイナンスリースの契約仕訳 <Aシステム対象外> 3. リース料の支払仕訳 <Aシステム対象外> ※「減価償却費の計上仕訳」だけを作成する場合など、上記3種類の仕訳伝票を作成しない 場合は、今までどおりの運用になります。 ●当会計期間の課税売上高が5億円を超える ※課税売上高が5億円以下の場合は、今までどおりの運用になります。 ●「個別対応方式」を採用する。 ※「個別対応方式」でも、課税売上割合が95%未満の場合は、今までどおりの運用 になります。 ※「一括比例配分方式」を採用する場合は、今までどおりの運用になります。 ※「個別対応方式」「一括比例配分方式」については、別紙 『改正による実務への 影響確認』-P.2「2. 「個別対応方式」「一括比例配分方式」のどちらを採用 するか検討する際のポイントを押さえましょう」をご参照ください。 ●当会計期間が平成24年4月1日以降(4月1日も含む)に始まる ※当会計期間が平成24年4月1日より前に始まる場合は、今までどおりに運用します。 翌会計期間から、実務に影響します。

## 2. 実務への影響度合(作業負担)を確認する

「個別対応方式」を採用する場合だけ、ご確認ください。

「個別対応方式」を採用する場合は、課税で販売する商品のための資産の購入か、管理部 門など間接部門で使用する資産の購入かなどで、以下の3つの税区分に分かれます。

「課税売上に関わる仕入」「非課税売上に関わる仕入」「共通売上に関わる仕入」

償却奉行では、資産の勘定科目に1つの税区分だけが設定可能なため、税区分が設定と異なる一部の仕訳伝票については、勘定奉行側で直接、仕訳伝票の税区分を変更する必要があります。

ここでは、どのような税区分を設定するかを説明します。

課税の商品を販売している事業者と、課税と非課税の商品の両方を販売している事業者を 例に、それぞれ説明します。あてはまる方だけご確認ください。

#### 課税の商品だけを販売する事業者

課税で販売する商品のための資産の購入は、「課税売上分」(税区分「課税売上に関わる仕入」)、 それ以外の資産の購入は「<u>課税売上・非課税売上共通(以下、共通売上</u>)分(税区分「共通売 上に関わる仕入」)として、税区分を設定します。

また、課税で販売する商品のための資産に対する費用は「課税売上分」、それ以外の資産 に対する費用は「<u>共通売上</u>分」として登録します。

#### 資産の購入伝票

- ・資産の購入(取得)仕訳
- ・ファイナンスリースの契約仕訳

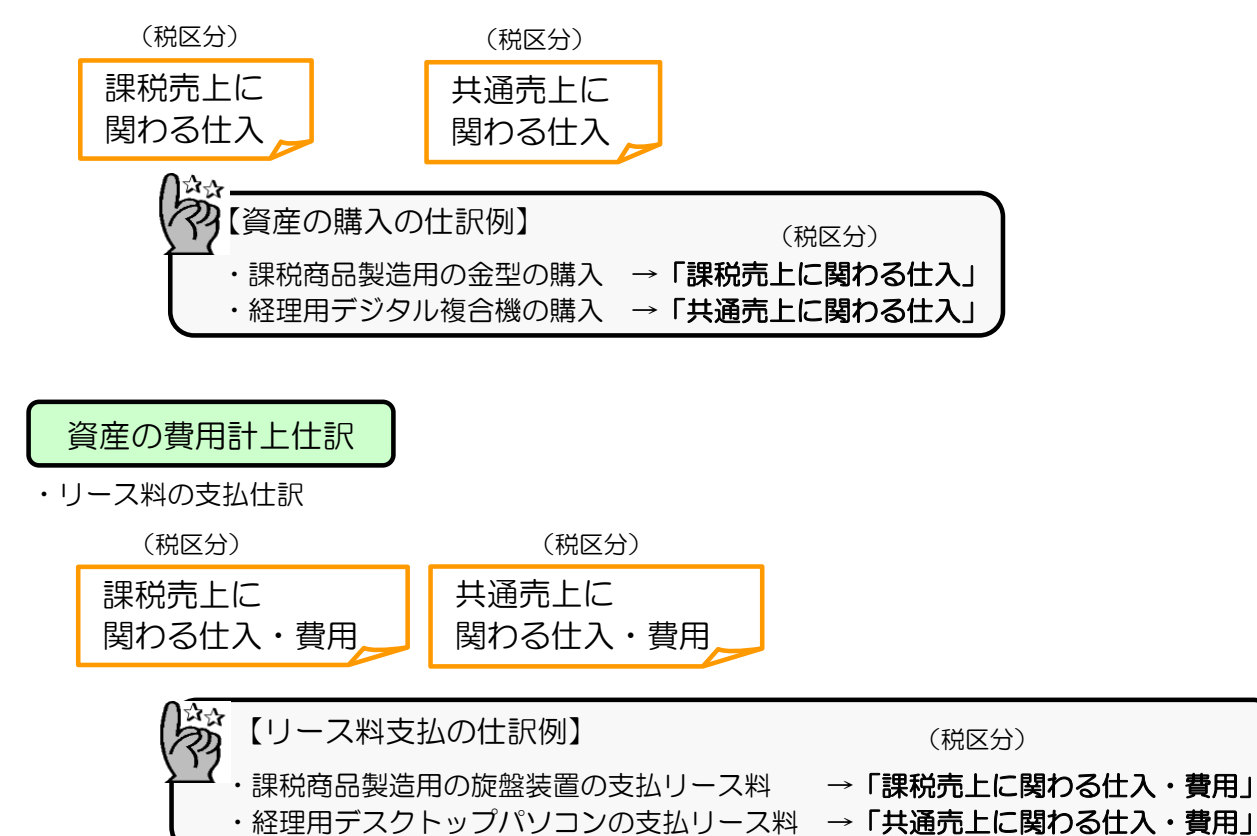

#### 課税と非課税の商品の両方を販売する事業者

以下の税区分を設定します。

- ・課税で販売する商品のための資産の購入は、「課税売上分」(税区分「課税売上に関わる 仕入」)
- ・非課税で販売する商品のための資産の購入は、「<u>非課税売上</u>分」(税区分「非課税売上 に関わる仕入」)
- ・上記以外の資産の購入は、「<u>課税売上・非課税売上共通(以下、共通売上</u>)分(税区分 「共通売上に関わる仕入」)
- また、
- ・課税で販売する商品のための資産に対する費用は、「課税売上分」
- ・非課税で販売する商品のための資産に対する費用は、「非課税売上分」
- ・それ以外の資産に対する費用は、「<u>共通売上</u>分」
- として登録します。

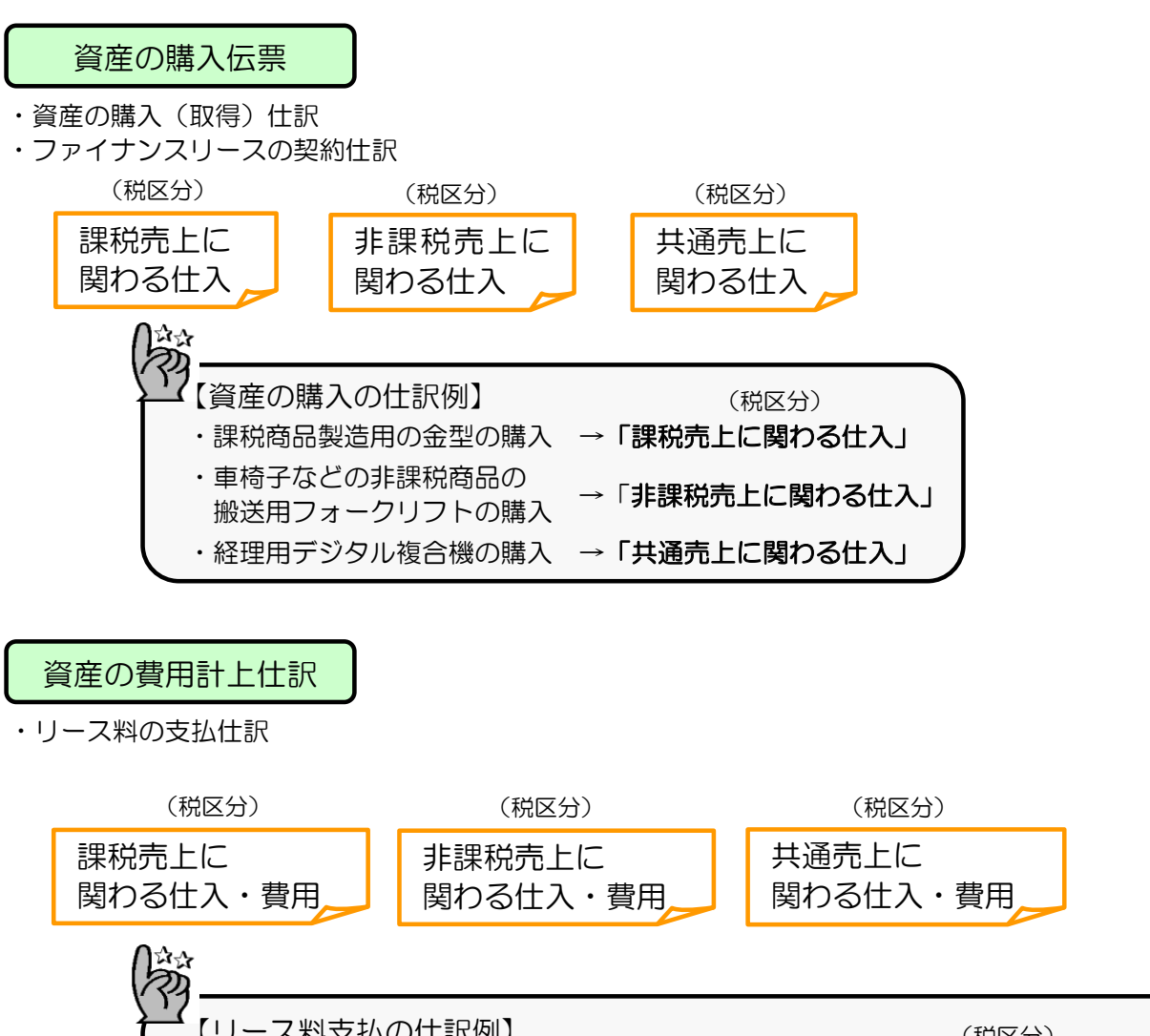

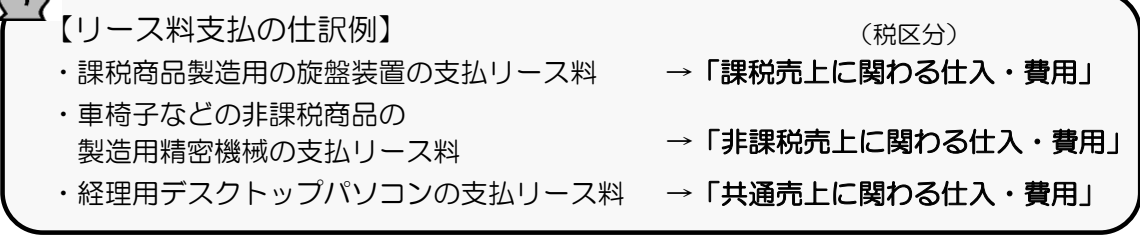

# 『償却奉行』での対応方法

【事前の設定】 資産の勘定科目ごとに、税区分を設定する

以下の内容は、課税の商品だけを販売する事業者 または 課税と非課税の商品の両方を販売する事業者 のいずれの場合も、ご対応ください。

資産の勘定科目ごとに「税区分の設定」を変更する手順について説明します。

勘定科目の税区分には、「課税売上に関わる仕入」「非課税売上に関わる仕入」「共通売 上に関わる仕入」のうち<u>最も多い区分</u>の税区分(例:課税で販売する商品のための資産の 購入が多い場合は、課税売上分一般仕入)を設定します。

▶ 以降は、税区分に「課税売上分一般仕入」を設定する場合を例に説明します。

- 1. [随時処理]-[仕訳伝票作成]-[仕訳コード設定]-[当期取得]メニューを選択します。 (ファイナンスリースの契約仕訳の場合は[当期リース資産取得]メニュー、 リース料の支払仕訳の場合は[リース料支払]メニューを選択します。)
- 2. [仕訳コード設定(×××)]画面で、 [税区分] ([F6] キー)を押します。

|                                                                                                    | 3- 0 (T S S -                                                                                                    |                                                                    |                                                      |                                                                                                    |       |
|----------------------------------------------------------------------------------------------------|----------------------------------------------------------------------------------------------------|--------------------------------------------------------------------|------------------------------------------------------|----------------------------------------------------------------------------------------------------|-------|
| ##2 仕訳コー                                                                                                    | ド設定(当期取得)                                                                                                    |                                                                    |                                                      |                                                                                                    | - • × |
| <mark>コード</mark><br>種類コート<br>(借<br>固定資産                                                                               | 資産種類名<br>方)<br>勘定科目                                                                                                    | (質                                                                 | 方)<br>3.勘定科目                                         |                                                                                                    |       |
| ]<br>]-ト°                                                                                                    | 資産種類名                                                                                                    | 固定資産                                                               | 支払勘定                                                 | 参照                                                                                                    |       |
| 0<br>2010<br>2011<br>2022<br>203<br>2055<br>206<br>208<br>209<br>215<br>221<br>222<br>223<br>223<br>224<br>233<br>250 | その他<br>盗産種類<br>構築 物<br>横続装置<br>船両運搬具<br>工具器費<br>開発・ウェア<br>リントン資産<br>北<br>型2段版物定<br>生<br>の他の有<br>形固定<br>温産<br>電話加入権<br>借地種<br>長期前払費用 | 200<br>202<br>203<br>204<br>205<br>280<br>220<br>221<br>241<br>240 | 100<br>100<br>100<br>100<br>100<br>100<br>100<br>100 | 勘定奉行(建設奉行)で<br>設定されている総勘定科目<br>コードに合わせてコードを<br>設定して下さい。<br>科目コードを設定した場合<br>には、必ず下6「税区分」<br>ボタンより、税区分の設定<br>についても確認して下さい。 |       |
| [F1]<br>ヘルプ [<br>資産種類コー                                                                                               | [F2] [F3] [F4]<br>EN劇等 次画面<br>-ドを入力して下さい。                                                                                           | [F5]<br>前画面                                                        | [F6] [F7]<br>脱区分                                     | 「F8] [F9] [F10] [F11] [F12]<br>[編集] 中止開じる                                                                                |       |

●[当期取得]メニュー

3. 種類コードに対象の勘定科目のコードを指定してから、「借方」の税区分コードを 指定して[Enter] キーを押します。

続いて、「貸方」の税区分コードでは変更せずにそのまま[Enter]キーを押すと、 勘定科目ごとの税区分を登録できます。

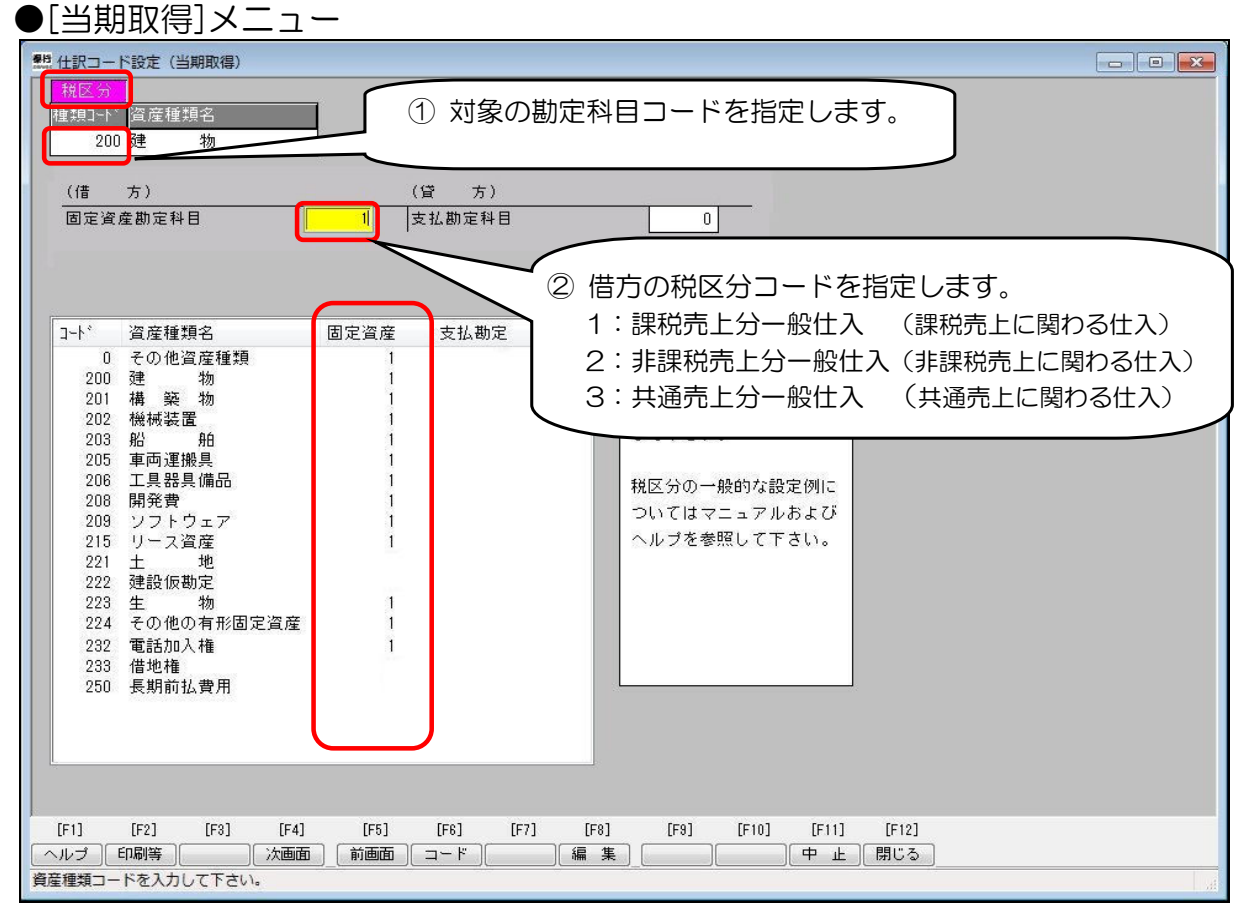

※購入時に消費税がかからない勘定科目や、「貸方」の税区分については、0もしくは空白のまま変更しません。

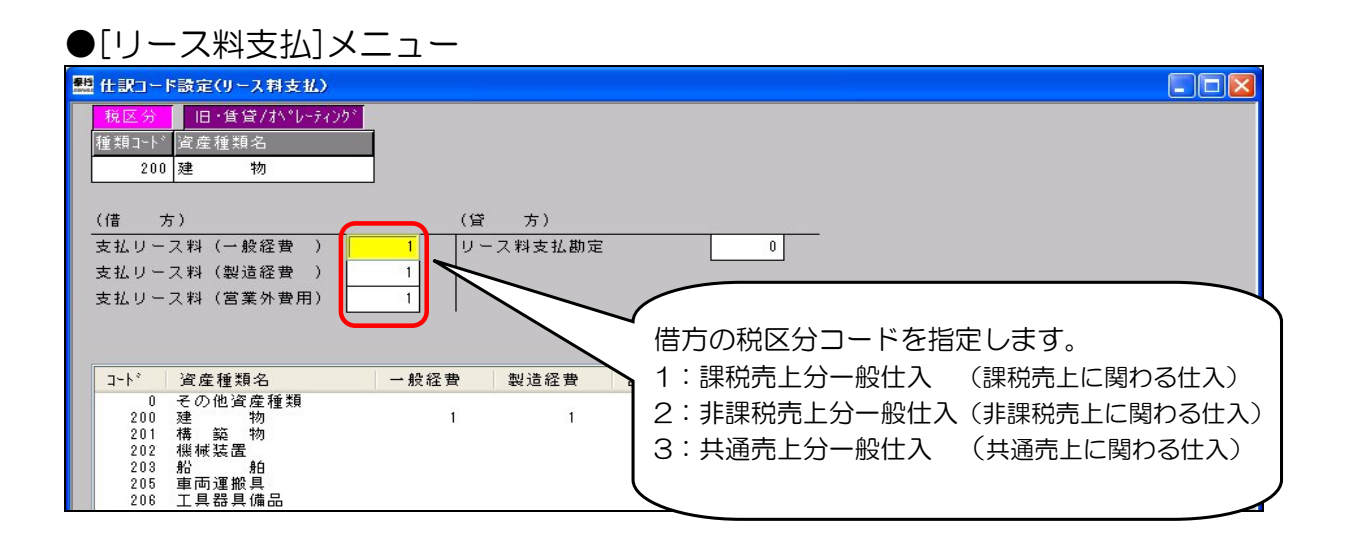

4. 購入時に消費税がかかる、すべての勘定科目の「借方」の税区分を設定したら、 [閉じる] ([F12] キー)を押します。

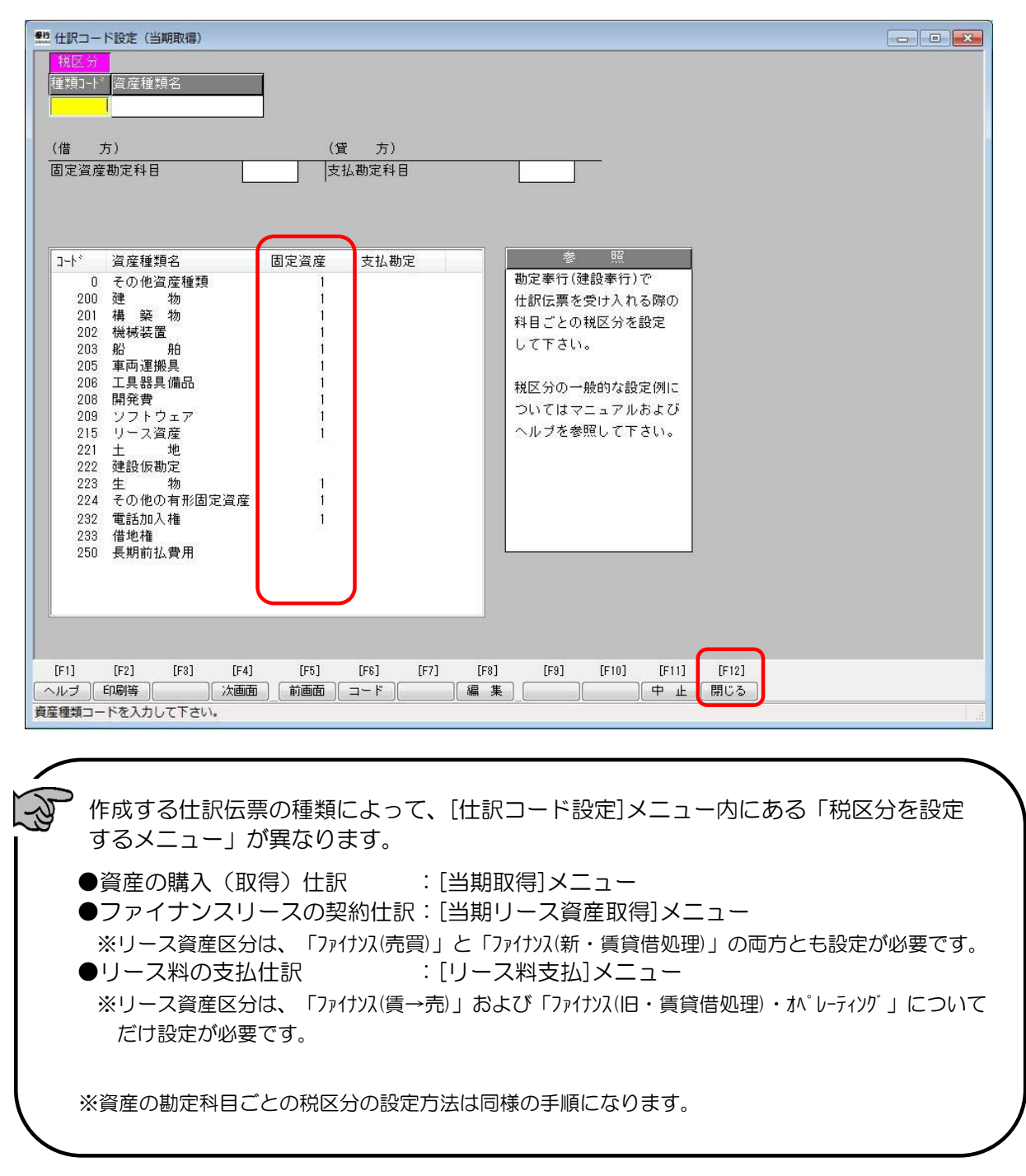

【日常業務での対応】(『償却奉行』) 仕訳伝票を作成する

以下の内容は、課税の商品だけを販売する事業者 または 課税と非課税の商品の両方を販売する事業者

のいずれの場合も、ご対応ください。

[随時処理]-[仕訳伝票作成]-[仕訳伝票作成]の各メニューで仕訳伝票を作成します。 その際は、<u>今までどおりの手順</u>で仕訳伝票を作成してください。

なお、作成した仕訳伝票に「非課税売上分一般仕入」「共通売上分一般仕入」に分類する 必要のある資産やリース資産が含まれる場合は、その仕訳伝票を『勘定奉行』 『勘定奉行[個 別原価管理編] 』 『建設奉行』で受け入れたあとに修正する必要があります。

【日常業務での対応】(『勘定奉行』) 『償却奉行』で作成された仕訳伝票の税区分を『勘定奉行』で修正する

ここでは、『償却奉行』で、勘定科目に対して「<u>課税売上</u>分一般仕入」が設定されている 資産のうち、「<u>共通売上</u>分一般仕入」にする必要のある資産について、その仕訳伝票の 税区分を変更する手順について説明します。

1. 『勘定奉行』の[日常処理1]-[仕訳処理]メニューを選択します。

2. 該当する伝票を検索するために、 [伝検索] ([F8] キー)を押します。

| 🛄 住訳 | 処理                               |    |                 |      |          |      |      |         |      |      |       |       |      |        |        |      |   |
|------|----------------------------------|----|-----------------|------|----------|------|------|---------|------|------|-------|-------|------|--------|--------|------|---|
| 新規   | R.                               |    | lear-services ( |      |          |      |      |         |      |      | 1     | 2     | _    |        | 設定     | ヘルプ  |   |
|      | 振替伝                              | 祟  | 部門              |      |          |      | 24   | 年       | 4 月  |      | 伝票No  | 3     |      | 通常作    | t訳件数   | 1328 |   |
| 行    |                                  | 総勘 |                 | 借    |          | 方    |      |         | 総勘   |      | 貸     | 7     | ī    |        | 0.02   |      |   |
| 付    | 部門                               | 補助 | 科               | 目名   | -        | 金    | 密東   | 部門      | 補助   | 科    | 目名    |       | 金    | 額      | 摘      | 要    |   |
| 1    |                                  |    |                 |      |          |      |      |         |      |      |       |       |      |        |        |      | Â |
| 2    |                                  |    |                 |      |          |      |      |         |      |      |       |       |      |        |        |      |   |
| 3    |                                  |    |                 |      |          |      |      | 0       |      |      |       |       |      |        |        |      |   |
|      |                                  |    | 借方部門            |      |          | 借方   | 合計   | а.<br>С |      | 貸方部門 |       | -     | 貸方台  | 計<br>0 | )<br>] | 皆佳差額 |   |
|      |                                  | T  |                 |      | <u> </u> |      |      | 6       | ÷.   |      |       |       |      |        |        |      |   |
| [F1] | ſF                               | 21 | [F3]            | [F4] | [F5]     | [F6] | [F7] | C       | [F8] | [F9] | [F10] | [F11] | [E12 | 1      |        |      |   |
| 入金   | 入金「出金」中止「設定」前伝票「「「伝検索」」「自検索」閉じる」 |    |                 |      |          |      |      |         |      |      |       |       |      |        |        |      |   |
| 日付を入 |                                  |    |                 |      |          |      |      |         |      |      |       |       |      |        |        |      |   |

3. 表示された[伝票検索条件指定]画面で、仕訳日付・税区分コード・登録区分などを指定し、[画面] ボタンをクリックします。

| 伝票検索条件指定 🛛 🔀                                  | 伝票区分          |
|-----------------------------------------------|---------------|
| 日付指定                                          | 全範囲 ▼         |
| <ul> <li>● 伝票日付 ○登録日付</li></ul>               | 事業区分          |
| 24年 4月 ▼ 1日 ~ 24年 4月 ▼ 30日 全部用 ▼              | 全範囲           |
| 伝票番号 (償却奉行 ▼                                  | 登録区分          |
|                                               | 【償却奉行 ▼】      |
|                                               | 何箋            |
| 総 脚・ 「 最初~ 最後」 「 只通 の 上 の 一 版 に 人 」 に 复 更 9 る | 全範囲 ▼         |
| 補助・ド 最初 ~ 最後 されているなど、対象仕訳を部門で                 | 認証有無          |
| 表示順<br>絞り込める場合だけ指定します。                        | 全範囲 ▼         |
|                                               |               |
| · 貸借区分税区分                                     | 登録区分には、       |
| ② 全範囲 ○ 借方側 ○ 貸方側     □ ~ □                   | 「償却奉行」を指定します。 |
| 利用者指定                                         | •             |
| ○する ●しない 指定(!) 税区分は、                          |               |
| 画面(y) 印刷(P) 転送(P)     「1:課税売上分一般仕入」を          |               |
| 終了伝票Noを入力して下さい。                               | J             |
|                                               |               |

4. 伝票上の税区分を修正するために、 [修正] ([F1] キー)を押します。

| 🛄 仕訳処3   | 理               |                     |                                                                                                    |          |       |        |     |      |       |       |       |       |         |            | 6         |          |
|----------|-----------------|---------------------|----------------------------------------------------------------------------------------------------|----------|-------|--------|-----|------|-------|-------|-------|-------|---------|------------|-----------|----------|
| 検索       |                 |                     |                                                                                                    |          |       |        | a w | 22   | 18 KZ | 202   |       |       |         | 設定         | ヘルブ       |          |
| 振        | 替伝票             | 部門                  |                                                                                                    |          |       | 24     | 年   | 4 月  | 1 E   | 伝票No  | D     | 2     | 通常作     | L訳件数       | 1328      |          |
| 行        | <u>会公</u><br>市心 | 勘                   | ſi                                                                                                    | <b>±</b> | 方     |        |     | 総勘   |       | 貸     |       | 方     |         | W/28       |           |          |
| 付音       | 部門 補.           | 助                   | 科目                                                                                                    | 2        | 金     | 客頁     | 部門  | 補助   | 科     | 目名    |       | 金     | 額       | 摘          | 要         |          |
| 1        | 1 21            | 05  工具뮒             | 器具備品 しょうしょう しょうしょう しょうしょう しょうしょう しょうしょう しょうしょう しょうしん しょうしょう しんしょう しんしょ しんしょ | 往        | 3     | 50,000 | 1   | 100  | 現金    |       |       | 3     | 350,000 |            |           | <u>^</u> |
| 東        | 京               |                     |                                                                                                    | _        |       | 16,666 | 東京  |      |       |       |       |       |         |            |           |          |
| 2        |                 |                     | Г                                                                                                    | =        |       |        |     |      | =     |       |       |       | 4.5     | 1          |           |          |
|          |                 |                     |                                                                                                    | 「仕_      | のマ    | ークは    | ま、オ | 倪区   | 分一    | 1 :課  | 梲売_   | と分-   | 一般      |            |           | _        |
| 3        |                 |                     |                                                                                                    | 仕入       | が設    | 定され    | ってい | いる   | ことる   | を意味   | してい   | います   | 0       |            |           |          |
|          |                 | /# <del>*</del> * * | 288                                                                                                    |          | 伸去。   | X #1   |     |      | 信十分   | 8     |       | 位于.   | 0.51    | J,         | 送 /# 关 #5 | *        |
|          |                 | 恒力支                 | PIJ                                                                                                    |          | 1百刀 1 |        |     |      | 貝刀副   | 1     | 1 8   | 且刀    |         | 1 —        | 目信左領      | 0        |
| 2454     | EQ.4 . 2        | 101                 |                                                                                                    |          | 0     | 50,000 |     | -    |       |       |       |       | 500,000 |            |           |          |
| ₩ DE BOK | [24+ 0+         | 101                 |                                                                                                    |          |       |        |     |      |       |       |       |       |         |            |           |          |
|          |                 |                     |                                                                                                    |          |       |        |     |      |       |       |       |       |         |            |           |          |
| [F1]     | [F2]            | [F3]                | [F4]                                                                                                    | [F5]     | [F6]  | [F7]   |     | [F8] | [F9]  | [F10] | [F11] | ] [F1 | 2]      |            |           |          |
| _l® ⊥    | 複写              | 削除                  | 」 次伝票                                                                                                    | 前伝票      |       |        |     | 発行   | 反対任   |       |       | E I   |         |            | 1 100     |          |
|          |                 |                     |                                                                                                    |          |       |        |     |      |       |       |       |       | 12      | s票入1/91°起重 | 1致: 0     | 件        |

|   | 仕訳                                                                                                    | 処理  |          |         |           |        |          |    |         |      |           |            |             |             |      | - • •    |
|---|----------------------------------------------------------------------------------------------------|-----|----------|---------|-----------|--------|----------|----|---------|------|-----------|------------|-------------|-------------|------|----------|
|   | 修正                                                                                                    |     | <b>_</b> |         | -         |        | <b>.</b> |    |         |      |           | <b>1</b> • | Distance of | 設定          | ヘルプ  |          |
|   | 1 <del>45</del>                                                                                                   | 版替任 | 影響       | 部門      | /#        | +      | 24       | 年  | 4 月     |      | 伝票NO<br>使 | 2          | 通常性         | 訳件数         | 1328 | _        |
|   | 付                                                                                                    | 部門  | 補助       | 科目      | ····<br>名 | 金      | 商        | 部門 | 補助      | 科    | 目名        | <u> </u>   | ,<br>金額     | 摘           | 要    |          |
|   | 1                                                                                                    | 1   | 205      | 工具器具備。  | 品仕        |        | 350,000  | 1  | 100     | 現 金  |           |            | 350,000     |             |      | <u>^</u> |
|   |                                                                                                    | 東京  |          |         |           | (      | 16,666   | 東京 |         | -    |           | _          |             |             |      | _        |
|   | 2                                                                                                    |     |          |         |           |        |          |    |         |      |           |            |             |             |      |          |
|   | 3                                                                                                    |     | 1        |         |           |        |          | 2  | 1       | 1    |           |            |             |             |      | -        |
|   |                                                                                                    |     |          |         |           |        |          |    |         |      |           |            |             |             |      | -        |
|   |                                                                                                    |     |          | 借方部門    |           | 借方     | 合計       | 1  | <b></b> | 貸方部門 | 1         | _          | 貸方合計        | j ( <u></u> | 信差額  |          |
|   |                                                                                                    |     | 東京       |         |           |        | 350,000  |    | 東京      | _    |           |            | 350,000     |             |      | 0        |
|   |                                                                                                    |     |          |         |           |        |          |    |         |      |           |            |             |             |      |          |
| r | [[1]                                                                                                    |     | 21       | [E0] [E | 4] [E     | 5] [E0 | 1 [57    | 1  | FE:01   | [[0] | [E10]     | [[11]      | [[10]       |             |      |          |
|   | 「FI」 [F2] [F3] [F4] [F5] [F6] [F7] [F6] [F8] [F10] [F10] [F11] [F12]<br>税区分 税処理 中止 事区分 端数 行削除 残 高 再計算 差 額 行挿入 終 了 |     |          |         |           |        |          |    |         |      |           |            |             |             |      |          |
| 金 | 額を入力して下さい。[000表示] => ,+- または /+- [貨借差額の調整] => *+- 伝票スレッド起動数 : 0件                                                  |     |          |         |           |        |          |    |         |      |           |            |             |             |      |          |

5. 金額欄で、 [税区分] ([F1] キー)を押します。

6. 表示された[税区分検索]画面で、税区分を「3:共通売上分一般仕入」に変更し、 [OK] ボタンをクリックします。

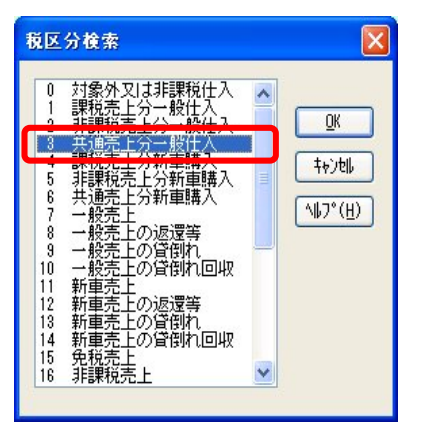

7. 税区分が変更されていることを確認し、 [終了] ([F12] キー)を押して 伝票を登録します。

| 谢 勘定奉行21 Ver.5 - [仕訳処理]                                                                          |                                                                                                    |  |  |  |  |  |  |  |  |  |
|--------------------------------------------------------------------------------------------------|----------------------------------------------------------------------------------------------------|--|--|--|--|--|--|--|--|--|
| ■ メインメニュー(M) 終了(D) オフジョン(D) ヘルフペ(H)                                                              | _ 8 ×                                                                                                    |  |  |  |  |  |  |  |  |  |
| 回目田 OBC商事株式会社 法算期:第4期                                                                            |                                                                                                    |  |  |  |  |  |  |  |  |  |
| 修正                                                                                               | 設 定 ヘルプ                                                                                                    |  |  |  |  |  |  |  |  |  |
| 振替伝票 部門 24 年 4 月 1 日 伝票No                                                                        | 3 通常仕訳件数 1328                                                                                                   |  |  |  |  |  |  |  |  |  |
| 行 総勘 借 方 総勘 貸                                                                                    | 方                                                                                                    |  |  |  |  |  |  |  |  |  |
| 付 部門 補助 科目名 👝 金額 部門 補助 科目名                                                                       | 金額                                                                                                    |  |  |  |  |  |  |  |  |  |
| 1 1 205 工具器具備品 🚊 350,000 1 100 現 金                                                               | 350,000                                                                                                    |  |  |  |  |  |  |  |  |  |
| 東京 16,666 東京                                                                                     |                                                                                                    |  |  |  |  |  |  |  |  |  |
|                                                                                                  | 说区分「3:共通売上分                                                                                                    |  |  |  |  |  |  |  |  |  |
|                                                                                                  |                                                                                                    |  |  |  |  |  |  |  |  |  |
| 頂方部     其方部     其方部     其方部     其市全部       東京     350,000     東京     350,000     0               |                                                                                                    |  |  |  |  |  |  |  |  |  |
| [F1] [F2] [F3] [F4] [F5] [F6] [F7] [F8] [F9] [F10] [F11<br>税区分 税処理 中止 事区分 端 数 行削除 残 高 再計算 差 額 行挿 | ] [F12]<br>入 終 了                                                                                                |  |  |  |  |  |  |  |  |  |
| 金額をヘフしし トさい。[UUU表示J => .キー または /キー Lig(首差額の)調整J => *キー<br>伝票入力期間:24年 4月 1日〜決覧                    | :額を入力して下さい。[000表示] => .キーまたは /キー [貸借差額の調整] => *キー 伝票スレット記動数: 0件<br>「伝票入力期間:24年 4月 1日~決留整理月31日 12/03/23 17:51 :: |  |  |  |  |  |  |  |  |  |

<sup>※</sup>検索した結果、修正対象の伝票が複数ある場合は、上記と同じ作業を繰り返し行ってください。